# Steps for Scopus Journal SJR Inquiry

### Step 1.

• Visit <u>http://www.scopus.com/</u> from school domain and search by the name of "Documents" or "Authors". Take searching by "Authors" for example. Enter the name of the author and the affiliation, and click "Search".

| Scopus |                                                                                                    |                       | Search                                                        | Sources Lists SciVa | 」≈ ⑦ ♀ <u>命</u>                 |
|--------|----------------------------------------------------------------------------------------------------|-----------------------|---------------------------------------------------------------|---------------------|---------------------------------|
|        | Author search                                                                                                    |                       |                                                               |                     | Compare sources >               |
|        | Occuments <ul> <li>Atthor last name</li> <li>hsu</li> <li>ag Smak</li> <li>Affiliation</li> <li>national taiwan normal university</li> <li>ag University of Taronto</li> </ul> @ ORCID         *g 1111-2222-3333-444* | dvanced<br>×          | Author first name y. s. eg/L Grow exact matches only Search Q | ,                   | Search tips ()<br>×<br>Search Q |
|        |                                                                                                    |                       |                                                               |                     | C Help improve scopus           |
|        | About Scopus<br>What is Scopus                                                                                                    | Language<br>日本語に切り替える |                                                               | Customer Service    |                                 |

## Step 2.

• After the results show, click the name of the author to see thesis published over the years.

| Scopus |                                                                                        |                            |                      |                                                                 |                        |               | Search          | Sources              | Lists     | SciVal ≉ | 0               | Ŷ          | 盒           | Create ac |
|--------|----------------------------------------------------------------------------------------|----------------------------|----------------------|-----------------------------------------------------------------|------------------------|---------------|-----------------|----------------------|-----------|----------|-----------------|------------|-------------|-----------|
|        | 4 author resul                                                                         | ts                         |                      |                                                                 |                        |               |                 |                      |           |          | About Scopus Au | ithor Ider | ntifier >   |           |
|        | Author last name <b>"hsu"</b> , Author fir:<br><i>P</i> Edit                           | it name <b>"y. s."</b> , A | ffiliation <b>"n</b> | ational taiwan normal ur                                        | niversity"             |               |                 |                      |           |          |                 |            |             |           |
|        | Show exact matches only Refine results Limit to Exclude                                |                            |                      | ✓ Show documents                                                | View citation overview | Request to me | erge autho      | Drs                  |           | Sort on: | Document count  | (high-low  | ) ~         |           |
|        | Affiliation                                                                            | ^                          | _                    | Author                                                          | Documents              | h-index 🗊     | ) Affiliat      | ion                  |           |          | City            | Country    | y/Territory |           |
|        | National Taiwan Normal<br>University                                                   | (4) >                      | □ <sup>1</sup>       | Hsu, Ying Shao<br>Hsu, Ying Shou<br>Hsu, Y. S.<br>Hsu, Yin Shao | 86                     | 18            | 8 Unive         | rsity of Johann      | esburg    |          | Johannesburg    | So         | outh Africa |           |
|        | China Medical University     Hospital Taichung     China Medical University     Tuburg | (1) >                      |                      | View last title 🗸                                               |                        |               |                 |                      |           |          |                 |            |             |           |
|        | National Taiwan Normal<br>University                                                   | (1) >                      | □ <sup>2</sup>       | Hsu, Shengyi<br>Hsu, Sheng Yi<br>Hsu, S. Y.                     | 11                     | 3             | China<br>Taichu | Medical Unive<br>Ing | rsity Hos | pital    | Taichung        |            | Taiwan      |           |
|        | National Taiwan<br>University                                                          | (1) >                      |                      | View last title $\checkmark$                                    |                        |               |                 |                      |           |          |                 |            |             |           |

### Step 3.

• The aforementioned example shows 86 documents. Please select the name of the journal publication of the thesis that you want to search. Take the first document for example. Click "International Journal of Science Education" to see more information.

|                                      | Hsu, Ying Shao                                                                                                    |                                                                       |
|--------------------------------------|----------------------------------------------------------------------------------------------------|-----------------------------------------------------------------------|
|                                      | Image: Construction of Construction of Constructio of Construction of Construction of Construct                                | r info                                                                |
|                                      | 🖉 Edit profile 🗘 Set alert 🙊 Potential author matches 🗗 Exp                                                                                                    | port to SciVal                                                        |
| Metrics overview                     | Document & citation trends                                                                                                    | Most contributed Topics 2015–2019 🕥                                   |
| 86                                   | 15                                                                                                    | Technology Integration; Pre-service Teachers; IPAD                    |
| Documents by author                  | str                                                                                                    | 7 documents                                                           |
|                                      | E Contraction of the second second se | Argumentation; Scientific Literacy; Science Education                 |
| 857                                  |                                                                                                    | 7 documents                                                           |
| Citations by 737 documents           |                                                                                                    | Self-Regulated Learning; Metacognition; Computer-Supported Collaborat |
| 18                                   | 1997 Documents Citations                                                                                                    | Learning                                                              |
| h-index: View h-graph                |                                                                                                    | odocuments                                                            |
|                                      | Analyze author output Citation overview                                                                                                    | View all Topics                                                       |
|                                      | 86 Documents Cited by 737 Documents 72 Co-Author                                                                                                    | rs Topics                                                             |
|                                      | Export all Add all to list                                                                                                    | Sort by Date (newest)                                                 |
| > View list in search results format | Article                                                                                                    |                                                                       |
|                                      | Features and trends of teaching strategies for scientific pract                                                                                                    | tices from a review of 0                                              |
| > View 2356 references               | 2008–2017 articles                                                                                                    | Cited b                                                               |
| 📮 Set document alert                 | Halawa S. Hen, YS. Zhang WY. Kun YR., Wu, JY.                                                                                                    |                                                                       |
|                                      | International Journal of Science Education, 020, 42(7), pp. 1183-1206                                                                                                    |                                                                       |

#### Step 4.

• In the information of the journal, there are the discipline and the subdiscipline. There may be multiple disciplines and subdisciplines. The picture below shows this example includes one discipline and one subdiscipline (Discipline: Social Sciences; Subdiscipline: Education). Please take note of this information.

| Source details                                                                                             | Feedback > Compare sources | s > |
|----------------------------------------------------------------------------------------------------|----------------------------|-----|
| International Journal of Science Education                                                                 | CiteScore 2019<br>2.8      | 0   |
| Publisher: Taylor & Francis<br>ISSN: 0950-0693 E ISSN: 1464-5289<br>Subject area: Cool Science: Eduction   | sjr 2019<br>1.058          | Ū   |
| View all documents >     Set document alert     Save to source list     Journal Homepage     SSCI     SCIE | SNIP 2019<br>1.626         | Ū   |

## Step 5.

• Visit SJR searching website <u>http://www.scimagojr.com/</u>, and click Journal Rankings.

| Jo                             | urnal Rankings   | Country Rankings           | Viz Tools | Help | About Us  |  |  |  |
|--------------------------------|------------------|----------------------------|-----------|------|-----------|--|--|--|
|                                |                  | SIE                        | 2         |      |           |  |  |  |
| Scimago Journal & Country Rank |                  |                            |           |      |           |  |  |  |
|                                | Enter Journal T  | tle ISSN or Publicher Mar  | 70        |      |           |  |  |  |
|                                | Enter Journal II | ue, issue of Fublisher Nat |           |      |           |  |  |  |
|                                |                  |                            |           |      |           |  |  |  |
|                                |                  |                            |           |      |           |  |  |  |
|                                | W                | HAT IS SCIM                | AGOJR F   | OR?  |           |  |  |  |
|                                | ]                | S                          | )         |      |           |  |  |  |
| JOURNAL                        | RANKS            | COUNTRY                    | RANKS     |      | VIZ TOOLS |  |  |  |
| EXPLO                          | DRE              | EXPLO                      | RE        |      | EXPLORE   |  |  |  |

### Step 6.

• Based on the discipline and subdiscipline found in Step 4, search for its SJR. Select "discipline", "subdiscipline" and "year" in related columns (Drop-down Menu) as picture below shows.

|     | SJR                              | Scimago Jou          | urnal & Count                  | try Rank                              |             |            |                          |                         | Enter                          | Journal Title, I           | SSN or Publi                 | sher Name                   |                          | Q,   |
|-----|----------------------------------|----------------------|--------------------------------|---------------------------------------|-------------|------------|--------------------------|-------------------------|--------------------------------|----------------------------|------------------------------|-----------------------------|--------------------------|------|
|     |                                  |                      | Home                           | Journal Rankings                      | Cou         | ntry Rank  | kings                    | Viz Tools               | Help                           | About Us                   |                              |                             |                          |      |
| L   | Social Scienc                    | es<br>cipline        | Education                      | odiscipline                           | All reg     | jions / co | ountries                 | ~                       | All types                      |                            | ~ 201<br><b>3.</b>           | 9<br>Year                   |                          | ~    |
| Or  | nly Open Access                  | Journals Onl         | y SciELO Journa                | ls 📄 Only WoS Journa                  | als 🕐       |            |                          | Display                 | journals with                  | n at least 0               | Citable D                    | ocs. (3years)               | ~ A                      | pply |
|     |                                  |                      |                                |                                       |             |            |                          |                         | Do                             | ownloa                     | d Exce                       | el → ±                      | Download                 | data |
|     |                                  |                      |                                |                                       |             |            |                          | Tot                     | tal Nu                         | mber o                     | f Journ                      | als - <del>50</del> 0       | 1401 <                   | >    |
|     | Title                            |                      |                                | Туре                                  | ↓<br>SJR    | H<br>index | Total<br>Docs.<br>(2019) | Tota<br>Docs<br>(3years | l Total<br>. Refs.<br>) (2019) | Total<br>Cites<br>(3years) | Citable<br>Docs.<br>(3years) | Cites /<br>Doc.<br>(2years) | Ref. /<br>Doc.<br>(2019) |      |
| 1   | Review of Educ                   | ational Research     |                                | journal                               | 7.474<br>Q1 | 140        | 23                       | 93                      | 2 2973                         | 1424                       | 89                           | 10.80                       | 129.26                   |      |
| 2   | Internet and Hig                 | gher Education       |                                | journal                               | 4.247<br>Q1 | 81         | 22                       | 9.                      | 1 1195                         | 1036                       | 90                           | 9.38                        | 54.32                    |      |
| 3   | Sociology of Ed                  | lucation             |                                | journal                               | 3.926<br>Q1 | 88         | 18                       | 51                      | 8 1433                         | 256                        | 51                           | 4.50                        | 79.61                    |      |
| 4   | Educational Re                   | searcher             |                                | journal                               | 3.678<br>Q1 | 118        | 59                       | 14                      | 8 2524                         | 763                        | 134                          | 4.36                        | 42.78                    |      |
| 5   | Proceedings of<br>Mobile Comput  | the Annual Internat  | tional Conferenc<br>J, MOBICOM | e on conference<br>and<br>proceedings | 3.592       | 3          | 0                        |                         | 5 0                            | 59                         | 3                            | 0.00                        | 0.00                     |      |
| ~ ~ |                                  |                      |                                |                                       |             |            |                          |                         |                                |                            |                              |                             |                          |      |
| 151 | Reading and W                    | Vriting              |                                | journal                               | 1.076<br>Q1 | 69         | 120                      | 27                      | 5 7777                         | 602                        | 260                          | 1.79                        | 64.81                    | =    |
| 152 | Thinking Skills                  | and Creativity       |                                | journal                               | 1.074<br>Q1 | 36         | 74                       | 209                     | 9 4314                         | 680                        | 207                          | 3.25                        | 58.30                    | =    |
| 153 | Journal of Pre<br>Research ∂     | -College Engineerin  | g Education                    | journal                               | 1.067<br>Q1 | 8          | 7                        | 34                      | 4 416                          | 66                         | 34                           | 1.35                        | 59.43                    |      |
| 154 | International J<br>Higher Educat | iournal of Educatior | nal Technology ir              | journal                               | 1.066<br>Q1 | 22         | 42                       | 130                     | 2501                           | 595                        | 122                          | 5.45                        | 59.55                    | -    |
| 155 | International J                  | iournal of Science E | ducation                       | journal                               | 1.058<br>Q1 | 102        | 144                      | 36                      | 3 7533                         | 853                        | 358                          | 2.18                        | 52.31                    | NK   |
| 156 | ReCALL                           |                      |                                | journal                               | 1.058<br>Q1 | 48         | 23                       | 51                      | 8 1041                         | 110                        | 52                           | 2.23                        | 45.26                    | NN   |
| 157 | British Journal                  | l of Educational Stu | dies                           | journal                               | 1.051<br>Q1 | 45         | 42                       | 8:                      | 2 1864                         | 218                        | 72                           | 2.50                        | 44.38                    |      |

#### Step 7.

- Evidence Screenshot: On every page, the system shows only 50 journals; use "Ctrl+F" shortcut key to find the name of the journal. If there are more than 50 journals, it is more convenient to find the journal needed by downloading Excel file.
- Data Analysis

(Excel column shows "Rank"; "Source"; "Title" and so on, as picture below shows. "Rank" is the order of thesis, and "Title" is the name of the journal. After opening the Excel file, click "data" on the upper toolbar  $\rightarrow$  Select column A  $\rightarrow$  Click "Text to Columns" on the toolbar  $\rightarrow$  The interface "Covert Text to Columns Wizard" shows  $\rightarrow$  Select "Delimited"  $\rightarrow$  Select "Semicolon"  $\rightarrow$  Click "Next"  $\rightarrow$  Click "Finish"  $\rightarrow$  "Do you want to replace the existing content?" Click "Yes" and the result shows)

| 6    | and the   | result sh                | ows)                 | D              | ata                                                 |               |               |                                                        |                |                |                                                                                                    |                    |
|------|-----------|--------------------------|----------------------|----------------|-----------------------------------------------------|---------------|---------------|--------------------------------------------------------|----------------|----------------|----------------------------------------------------------------------------------------------------|--------------------|
| 檔    | 案 常用      | 插入                       | 版面配置                 | 公式             | 資料 校閲                                               | 檢視            |               |                                                        |                | _              |                                                                                                    |                    |
| 從 Ac | A 他We     | b 従文字檔 役<br>列            | 上<br>全其他 現有建<br>來源 ★ | 線全部重           | <ul> <li>● 連続</li> <li>● 第</li> <li>● 編載</li> </ul> | 。<br>冬<br>目連結 | A Z A 部選      | <ul> <li>▼ 清除</li> <li>● 重新套用</li> <li>● 進階</li> </ul> | ·<br>●<br>資料剖析 | 多除重複 資料        | <ul> <li>●     <li>●     <li>●     <li>●     <li>●     <li>●     <li>●     <li>●     <li>●     <li>●     <li>●     <li>●     <li>●     <li>●     <li>●     <li>●     <li>●     <li>●     <li>●     <li>●     <li>●     <li>●     <li>●     <li>●     <li>●     <li>●     </li> <li>●     </li> <li>●     </li> <li>●     </li> <li>●     </li> <li>●     </li> <li>●     </li> <li>●     </li> <li>●     </li> <li>●      </li> <li>●     </li> <li>●     </li> <li>●     </li> <li>●     </li> <li>●     </li> <li>●      </li> <li>●     </li> <li>●     </li> <li>●     </li> <li>●     </li> <li>●     </li> <li>●     </li> <li>●     </li> <li>●     </li> <li>●     </li> <li>●      </li> <li>●      </li> </li> <li>●      </li></li></li></li></li></li></li></li></li></li></li></li></li></li></li></li></li></li></li></li></li></li></li></li></li></ul> | <b>建</b> 资<br>模擬分析 |
|      |           | 取得外部資料                   |                      |                | 連線                                                  |               | 排序與自          | 時選 Te                                                  | xt to Co       | olumns         | 工具                                                                                                    |                    |
|      | A         | 1                        | <b>-</b> (*          | f <sub>x</sub> | Rank;Sourc                                          | eid;Title;Ty  | pe;Issn;SJR;  | SJR Quartile                                           | ;H index;T     | otal Docs. (2  | .017);Total E                                                                                                    | ocs. (3ye          |
| 1    | A         | В                        | C                    | D              | E                                                   | F             | G             | H                                                      | I              | J              | K                                                                                                    | L                  |
| 1    | Rank;Sou  | rceid;Title;T            | ype;Issn;SJH         | R;SJR Qua      | rtile;H index;                                      | Total Docs    | . (2017);Tota | al Docs. (3y                                           | ears);Total I  | Refs.;Total C  | ites (3years)                                                                                                    | ;Citable D         |
| 2    | 1;18391;" | £937;Q1;11               | . 69;49              | 16;United      | ł Kingdom;"H                                        | Blackwell P   | ublishing In  | c.";"Aging (                                           | Q1); Cell Bi   | ology (Q1)"    |                                                                                                    |                    |
| 3    | 2;28475;" | A671;Q1;92               | 2;68;142             | 92;Nethe       | rlands;"Elsev                                       | ier BV";"A    | ging (Q1); B  | iochemistry                                            | (Q1); Biote    | chnology (Q    | 1); Molecula                                                                                                    | ır Biology         |
| 4    | 3;29559;" | J-916;Q1;16              | 5.38;21              | 72;United      | d States;"Oxfo                                      | ord Univers   | ity Press";"A |                                                        | Geriatrics ar  | id Gerontolo   | gy (Q1)"                                                                                                    |                    |
| 5    | 4;23985;" | N523;Q1;15               | 5944;54              | 69;Nethe       | rlands;"Elsev                                       | ier BV";"A    | ging (Q1); D  | evelopment                                             | al Biology (   | Q1); Geriatr   | ics and Gero                                                                                                    | ntology ((         |
| 6    | 5;71628;" | A230;Q1;65               | 5,11;43              | 25;United      | d States;"Impa                                      | act Journals  | BLLC";"Agir   | ng (Q1); Cell                                          | l Biology (C   | 21)"           |                                                                                                    |                    |
| 7    | 6;28093;" | F 14682834               | 4 989;Q1;12          | 92;22          | 98;United                                           | Kingdom;"     | Oxford Univ   | ersity Press"                                          | ;"Aging (Q     | 1); Geriatrics | and Geronte                                                                                                    | ology (Q1          |
| 8    | 7;29802;" | P661;Q1;12               | 2 49;63              | 41;United      | d States;"Ame                                       | erican Psycl  | nological As  | sociation";"/                                          | Aging (Q1);    | Geriatrics at  | nd Gerontolc                                                                                                    | gy (Q1);           |
| 9    | 8;2110019 | 9 <sup>,</sup> 638;Q1;47 | 7;63;69              | 31;Switze      | erland;"Fronti                                      | ers Media S   | S.A.";"Aging  | (Q1); Cogn                                             | itive Neuro    | science (Q2)   | n                                                                                                    |                    |
| 10   | 9;197001  | 7. 19420994              | 4 558;Q2;55          | 53;64          | 94;Egypt;"                                          | Hindawi Pu    | ublishing Co  | rporation";"H                                          | Biochemistr    | y (Q1); Med    | icine (miscel                                                                                                    | laneous) (         |
| 11   | 10;29071; | " 0304324:               | x 534;Q2;77          | 48;33          | 78;Switzer                                          | land;"S. Ka   | rger AG";"G   | eriatrics and                                          | Gerontolog     | gy (Q1); Agi   | ng (Q2)"                                                                                                    |                    |

|         | 資料剖析精靈 - 步驟 3                            | Ż1                                           |                                          |                     | ?        | ×    |
|---------|------------------------------------------|----------------------------------------------|------------------------------------------|---------------------|----------|------|
|         | 資料剖析精靈判定資料                               | <b>類型為分隔符號。</b>                              |                                          |                     |          |      |
|         | 若一切設定無誤,諸選                               | 取[下一步],或選取減                                  | <b>窗當的資料類別。</b>                          |                     |          |      |
|         | 原始資料類型                                   |                                              |                                          |                     |          |      |
|         | 請選擇最適合剖析您                                | 的資料的檔案類型:                                    |                                          |                     |          |      |
| Delimit | ed ● 分隔符號(D)<br>○ 固定寬度(W)                | 一 用分欄字元,如逗<br>一 毎個欄位固定,欄                     | 號或 TAB 鍵,區分:<br>位間以空格區分。                 | 每一個欄位 。             |          |      |
|         | 預覽選取的資料:                                 |                                              |                                          |                     |          |      |
|         | 1 Rank;Sourceid;Ti<br>2 1;18391;"Aging C | tle;Type;Issn;SJR;SJ<br>ell";journal;"14749  | R Quartile;H inde<br>718";3              | ex;Total Docs       | . (2017  | ); ^ |
|         | 32;28475;"Ageing<br>43;29559;"Journal    | Research Reviews";jo<br>s of Gerontology - ; | ournal;"15681637";<br>Series A Biologica | ;3<br>11 Sciences a | nd Media | ca 🗸 |
|         | <                                        |                                              |                                          | Next                |          | >    |
|         |                                          | 取消                                           | <上一步(B)                                  | 下一步(11) >           | 完成       | ٤Œ   |

|           | 資料剖析精靈 - 步驟 3 之 2                                                                                                    |                                                |                    | ?            | ×           |  |  |
|-----------|----------------------------------------------------------------------------------------------------|------------------------------------------------|--------------------|--------------|-------------|--|--|
|           | 您可在此畫面中選擇輸入資料中所                                                                                                    | 包含的分隔符號,您可在預                                   | <b>1</b> 覽視窗內看到    | 分欄的結果。       |             |  |  |
|           | 分隔符號                                                                                                    |                                                |                    |              |             |  |  |
|           | 「 Tab 諱(T)                                                                                                    |                                                |                    |              |             |  |  |
| Semicolo  | n ☑ 分號(M) □ 連續:                                                                                                    | 分隔符號視為單一處理(R)                                  |                    |              |             |  |  |
| Serricolo | □□□<br>□□ 逗點C → 完成 → 完成 → 完成 → 完成 → 完成 → 元 → 元 → 元 → 元 → 元 → 元 → 元 → 元 → 元 →                                                                                                    | \$\$\$ <b>56</b> 700                           | 1                  |              |             |  |  |
|           | □ 空格③                                                                                                    | ( <u>(</u> ):                                  |                    |              |             |  |  |
|           | □ 其他②:                                                                                                    |                                                |                    |              |             |  |  |
|           |                                                                                                    |                                                |                    |              |             |  |  |
|           | 預覽分欄結果(P)                                                                                                    |                                                |                    |              |             |  |  |
|           |                                                                                                    |                                                |                    |              |             |  |  |
|           | E - E                                                                                                    |                                                |                    |              | 1           |  |  |
|           | Rank Sourceid fitle                                                                                                    |                                                |                    |              | ^           |  |  |
|           | 2 28475 Ageing Researc                                                                                                    | h Reviews                                      |                    |              |             |  |  |
|           | 3 29559 Journals of Ge                                                                                                    | rontology – Series A Bio                       | ological Scie      | nces and Med | ~           |  |  |
|           | <                                                                                                    |                                                | Movt               | >            |             |  |  |
|           |                                                                                                    | Ter William I. I Harrow                        | INEXC              |              | -           |  |  |
|           |                                                                                                    | ₩)月 <上一步(B)                                    | 下一步(N)             | 2 元欣(        | <u>р</u>    |  |  |
|           | 資料剖析精靈 - 步驟 3 之 3                                                                                                    |                                                | œ                  | ?            | $\times$    |  |  |
|           | 諸在此畫面選擇欲使用的欄位,並                                                                                                    | 設定其資料格式。                                       |                    |              |             |  |  |
|           | 欄位的資料格式                                                                                                    |                                                |                    |              |             |  |  |
|           | ● 一般(G)                                                                                                    | F 前几 1 5次火小板一轮,会对东征                            | ] #\{/#`\r\## r\## |              | 日/古うわ       |  |  |
|           | ○ 文字(Ī)                                                                                                    | 一一般」資料格式曾使得數值彼轉成數字格式,<br>轉成日期欄格式,其餘資料則被轉成文字格式。 |                    |              |             |  |  |
|           | ○日期(D): YMD ~                                                                                                    |                                                | 進階(A)              |              |             |  |  |
|           | ○ 不匯入此欄①                                                                                                    |                                                |                    |              |             |  |  |
|           | 目標儲存格(E): \$A\$1                                                                                                    |                                                |                    |              |             |  |  |
|           | 預覽分欄結果(2)                                                                                                    |                                                |                    |              | _           |  |  |
|           |                                                                                                    |                                                |                    |              |             |  |  |
|           | ─般 ─般 ─般                                                                                                    |                                                |                    |              | 1           |  |  |
|           | Ramk Sourceid Title                                                                                                    |                                                |                    |              | ^           |  |  |
|           | 1 18391 Aging Cell                                                                                                    |                                                |                    |              |             |  |  |
|           | 2 28475 Ageing Researc<br>2 29559 Journals of Ge                                                                                                    | h Keviews<br>rontology - Series & Big          | nlogical Scie      | Me secre     | ~           |  |  |
|           | Contracts of occurrences of the second second se |                                                | Jiogical beit      | Fini         | sh          |  |  |
|           |                                                                                                    | Ter All                                        |                    |              |             |  |  |
|           |                                                                                                    | 取用 《上一步(出)                                     | - 步(A)             | 二 元 成        | ( <u>F)</u> |  |  |

After the results show, teachers may find the journal by using "Ctrl+F" shortcut key. For example, "Age and Ageing" is ranked sixth.

| 1  | A    | В           | С                                    | D       | E        |
|----|------|-------------|--------------------------------------|---------|----------|
| 1  | Rank | Sourceid    | Title                                | Type    | Issn     |
| 2  | 1    | 18391       | Aging Cell                           | journal | 14749718 |
| 3  | 2    | 28475       | Ageing Research Reviews              | journal | 15681637 |
| 4  | 3    | 29559       | Journals of Gerontology - Series A I | journal | 10795006 |
| 5  | 4    | 23985       | Neurobiology of Aging                | journal | 1974580  |
| 6  | 5    | 71628       | Aging                                | journal | 19454589 |
| 7  | 6    | 28093       | Age and Ageing                       | journal | 20729    |
| 8  | 7    | 29802       | Psychology and Aging                 | journal | 8827974  |
| 9  | 8    | 21100199831 | Frontiers in Aging Neuroscience      | journal | 16634365 |
| 10 | 9    | 19700175026 | Oxidative Medicine and Cellular Lo   | journal | 19420900 |
| 11 | 10   | 29071       | Gerontology                          | journal | 14230003 |

- Take the journal "International Journal of Science Education" for example. As shown in Step 4, the discipline is "Social Sciences", and the subdiscipline is "Education". In 2019, it is ranked the hundred and fifty-fifth; the total number of journals is 1401; the SJR rank is 155/1401=11%. Teachers may choose the better result after calculation.
- Paste the screenshot of this page on a Word file (use "Print Scrn" key), and convert the Word file to a PDF file.
- PS. For Office 2003, there is no conversion function to PDF file. Please install the program that helps the conversion of Office file to PDF file (e.g. CutePDF), so that the page can be saved in a PDF file to be uploaded to Teacher Performance System.
- %In the event of any discrepancy between the English version and the original Chinese version, the Chinese version shall prevail.